# Глава 2

# Настройка CMS

В этой главе...

- Как работает Joomla
- Структура каталогов Joomla
- Как русифицировать сайт и панель управления
- Основные параметры Joomla

## 2.1. Принцип работы Joomla

Прежде чем приступить к настройке Joomla, мы должны изучить ее принцип работы. Без этого мы не сможем разобраться с самой Joomla. Итак, что происходит, когда пользователь вводит в своем браузере адрес вашего сайта? Браузер обращается к операционной системе с просьбой *разрешить* адрес сайта, т.е. преобразовать его в IP-адрес (сам процесс разрешения адреса нас в данный момент не волнует).

Когда IP-адрес сайта получен, браузер подключается, используя этот адрес, к удаленному серверу (к нашему серверу). Веб-сервер передает файл index.php на выполнение интерпретатору PHP. В процессе выполнения кода Joomla сайт наполняется информацией, получаемой из базы данных MySQL. Результат работы интепретатора PHP передается веб-серверу, а он, в свою очередь, передает его в браузер пользователя.

Как видите, все довольно просто.

## 2.2. Структура каталогов Joomla

Давайте разберемся, что содержит тот или иной каталог Joomla.

Корневой каталог — в нем вы найдете самый главный файл index. php. Именно этот файл запускает Joomla при обращении пользователя к серверу. Этот же файл запускает программу установки Joomla, если она еще не была установлена. Если вам нужно переустановить Joomla, удалите файл configuration.php, загрузите снова на сервер каталог installation и запустите файл index.php.

- Каталог administrator содержит файлы панели управления. Если вы зайдете в этот каталог, то обнаружите, что список подкаталогов почти совпадает со списком каталогов самой Joomla. По сути, в этом каталоге находится еще один Joomla-сайт, только он не отображает контент, а управляет им.
- Каталог cache используется для кеширования страниц, что позволяет повысить производительность Joomla-сайта. Чуть позже вы узнаете, как "включить" кеширование страниц сайта и чем это чревато. Но в любом случае в этот каталог вы не будете заглядывать — тут вам делать нечего.
- Каталог components сюда устанавливаются компоненты Joomla. По умолчанию Joomla уже содержит некоторые предустановленные компоненты: голосования, новостную ленту и т.д.
- Каталог images здесь находятся почти все картинки сайта. В подкаталоге stories хранятся картинки, связанные с материалами сайта, в smilles — смайлики, в banners — баннеры.
- Каталог includes содержит служебные PHP-файлы, вы не будете изменять эти файлы, и, вообще, как и в каталоге cache, вам тут делать нечего. Хотя, если вы отлично владеете PHP, возможно, вы захотите изменить некоторые файлы, и тогда у вас уже получится своя собственная версия Joomla. Правда, в этой книге мы не будем изменять файлы из этого каталога — в 99,9% случаев это не нужно.
- Каталог installation содержит файлы инсталлятора. Этот каталог нужно удалить сразу после установки системы, чтобы никто другой не смог запустить установку заново без вашего согласия.
- Каталог language содержит языковые файлы системы, которые используются для перевода вашего сайта на другие языки. В большинстве случаев нужно установить только два языка английский и русский. Языковые файлы используют популярный формат INI-файлов, но все строковые значения сохраняются в кодировке UTF-8.
- Каталог libraries здесь находятся файлы библиотек функций, которые используются системой. Как и файлы из каталога includes, вы не будете редактировать эти файлы, если не собираетесь выпустить свою собственную версию Joomla.
- Каталог media тут хранятся файлы мультимедиа (звуки, Flashролики), которые вы загружаете на сайт.
- Каталог modules содержит модули Joomla это еще один вид расширений Joomla. Модули используются для отображения различных блоков сайта, например, формы входа, голосований и т.д.
- Каталог plugins еще один тип расширений Joomla это плагины. Плагины хранятся в каталоге plugins. Плагины — самые низкоуровневые расширения Joomla. Пока вообще вам не нужно запоминать

Глава 2

названия всех расширений — мы подробно рассмотрим каждый тип расширений, разберемся, как их устанавливать и удалять, а также поговорим о разработке собственных расширений, но все это в других главах книги.

- Каталог templates внешний вид вашего сайта зависит от выбранного шаблона. Установленные шаблоны сайта содержатся в этом каталоге. Имя шаблона обычно совпадает с именем каталога.
- Каталог tmp содержит временные файлы, тут вам делать нечего.
- Каталог xmlrpc содержит библиотеку XML-RPC (eXtensible Markup Language Remote Procedure Call, XML-RPC), которая позволяет посылать Joomla-серверу запросы на удаленный вызов процедур.

## 2.3. Панель управления сайтом

Чтобы открыть панель управления сайтом, введите следующий URL (рис. 2.1).

| Sol 🚱   | omla. Руководство пользователя | - Администрирование - Oper                      | а                            |              |            | - • ×      |
|---------|--------------------------------|-------------------------------------------------|------------------------------|--------------|------------|------------|
| Файл    | л Правка Вид Закладки          | В <u>и</u> джеты Инструменты                    | Справка                      |              |            |            |
| ×       | 🗴 🗴 Загрузки                   | 🕅 Главная                                       | 🕤 🔣 Joomla. Руководств       | ···· × •     | _          | T T        |
| $\star$ | * * * * Ø                      | / Mttp://design.dkws.                           | .org.ua/administrator/index. | php          | 🔹 🛃 Google | •          |
| ⇔       |                                | Joomla Duxon                                    |                              | DOTODO       |            | -          |
| •       | 22 JOOI 110!                   | зооппа. <del>Р</del> уково                      | одство пользо                | звателя      |            |            |
| ě       |                                |                                                 |                              |              |            |            |
|         |                                | Byon B on the                                   |                              |              |            |            |
| ٠       |                                | вход в админис                                  | пративный раз                | дел          |            |            |
|         |                                | Используйте правильный<br>логин и пароль, чтобы | Логин                        | admin        |            |            |
|         |                                | получить доступ к<br>административной панели    | Пароль                       |              |            |            |
|         |                                | саита.<br>Вернуться на домашнюю                 | Язык                         | По умолчанию |            |            |
|         |                                | страницу                                        |                              | Войти 🔘      |            |            |
|         |                                |                                                 |                              |              |            | _          |
|         |                                |                                                 |                              |              |            |            |
|         |                                |                                                 |                              |              |            |            |
|         |                                |                                                 |                              |              |            | *          |
|         |                                |                                                 |                              |              | · 🖻 · 🙆    | • 🔍 100% 💌 |

http://ваш сайт/administrator/.

Рис. 2.1. Переход к панели управления

Введите имя пользователя admin и пароль, который вы указали при установке системы. Если вы установили оригинальную (английскую) версию Joomla, то страница входа в интерфейс администратора и сама панель управления будут на английском языке. Поэтому первым делом нам нужно

Настройка CMS

русифицировать сайт и панель управления. А вот пользователям, которые меня послушали и установили русскую версию, работы будет намного меньше — панель управления будет сразу на русском языке (рис. 2.2).

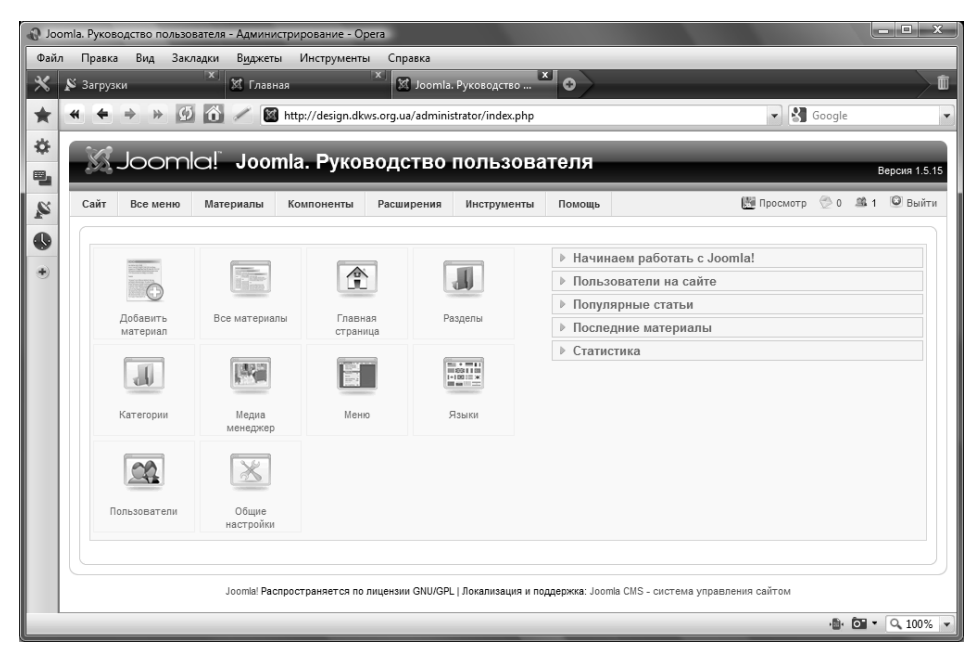

Рис. 2.2. Панель управления сайтом

## 2.4. Русификация сайта

Вы уже скачали файл русификации? Если нет, то самое время это сделать, используя следующий адрес.

http://www.dkws.org.ua/files/joomla/joomla15-ru.zip.

Распакуйте файл в каталог, отличный от того, куда вы распаковали дистрибутив Joomla, и загрузите содержимое архива в корневой каталог документов веб-сервера. Затем вернитесь на панель управления, перейдите к окну Language Manager. Выберите вариант русского языка и щелкните на кнопке Default (рис. 2.3). Затем перейдите на страничку Administrator и проделайте то же самое, — чтобы русифицировать панель управления.

Сразу после активации русского языка панель управления будет полностью русифицирована (рис. 2.4).

#### ПРИМЕЧАНИЕ

Если вы не работали на панели управления более 15 минут, вам придется авторизироваться заново.

Глава 2

| Sol & | omla. Py | ково     | дство пользовател   | ля - Administration - O | pera         |                   |                     |                             |                        | - 🗆 X          |
|-------|----------|----------|---------------------|-------------------------|--------------|-------------------|---------------------|-----------------------------|------------------------|----------------|
| Фай   | л Прі    | авка     | Вид Закладки        | виджеты Инстр           | ументы (     | Справка           |                     |                             |                        |                |
| *     | 🔉 3ar    | рузкі    | и                   | 🕺 Главная               | TX.          | 🔯 Joomla.         | Руководство         | •                           |                        | <b>T</b>       |
| *     | -        | 4        | → » Ø ĉ             | 🔪 🥒 📓 http://de         | sign.dkws.or | /g.ua/administ    | trator/index.php?op | tion=com_languages&client=1 | 🗸 🚷 Google             | -              |
| *     |          |          |                     |                         |              |                   |                     |                             |                        |                |
| ·*·   | 3        | Z -      | Joomla!             | joomla. P               | уково,       | дство г           | тользова            | теля                        |                        | /ersion 1.5.15 |
|       | Site     |          | Menus Conte         | nt Components           | Extension    | Tools             | Help                |                             | IBI Preview 🙁 0 🕮 1    | C Logout       |
| 2     |          | ,        | Mellus conter       | it components           | LAtension    | 3 10013           | пер                 |                             |                        | Cogta.         |
|       | 1        | +1001    |                     | ne Manager              |              |                   |                     |                             | 1                      | Ô              |
| ۲     |          | fine 112 | Languag             | je manager              |              |                   |                     |                             | Defaul                 | t Help         |
|       |          | Site     | Administrato        | r                       |              |                   |                     |                             |                        |                |
|       |          |          |                     |                         |              |                   |                     |                             |                        |                |
|       | 1        | #        | Lang                | juage Name              | Default      | Version           | Date                | Author                      | Author E-mail          |                |
|       | 1        | 1 🖸      | English(United King | gdom)                   | *            | 1.5.15            | 2009-10-27          | Joomla! Project             | admin@joomla.org       |                |
|       | 2        | 2        | Russian (CIS)       |                         |              | 1.5.12            | 2009-07-12          | JoomlaPortal.ru             | userxp@joomlaportal.ru |                |
|       | 1        |          |                     |                         |              |                   | Display # 20 💌      |                             |                        |                |
|       | U        |          |                     |                         |              |                   |                     |                             |                        |                |
|       | 1        |          |                     |                         | Joom         | ila! is Free Soft | ware released under | the GNU/GPL License.        |                        |                |
|       | 1        |          |                     |                         |              |                   |                     |                             |                        |                |
|       | 1        |          |                     |                         |              |                   |                     |                             |                        |                |
|       | 1        |          |                     |                         |              |                   |                     |                             |                        |                |
|       | 1        |          |                     |                         |              |                   |                     |                             |                        |                |
|       |          |          |                     |                         |              |                   |                     |                             |                        |                |
|       |          |          |                     |                         |              |                   |                     |                             | · 📴 🔻                  | Q 100% 💌       |

Рис. 2.3. Установка русского языка

| Joomla | а. Руководство пользо | вателя - Администр     | ирование - Opera            |                      |                               |                                                                                                    |
|--------|-----------------------|------------------------|-----------------------------|----------------------|-------------------------------|----------------------------------------------------------------------------------------------------|
| Файл   | Правка Вид Закл       | падки В <u>и</u> джеты | Инструменты Справка         |                      |                               |                                                                                                    |
| K   S  | Загрузки              | 🗙 Главная              | × Joon                      | nla. Руководство     | * <b> </b> 0)                 | $\rightarrow$                                                                                                    |
| * *    | <b>←</b> ⇒ ⇒ ∯        | 🕺 🖊 🔯 ht               | tp://design.dkws.org.ua/adm | inistrator/index.php |                               | Google                                                                                                    |
|        |                       |                        |                             |                      |                               |                                                                                                    |
|        | 🔊 Jooml               | a! Jooml               | а. Руководство              | о пользова           | теля                          | Версия 1.5.15                                                                                                    |
|        |                       |                        | -                           |                      | -                             | Manual An Mit Op. To.                                                                                                    |
| L.     | Сайт Все меню         | Материалы К            | омпоненты Расширения        | я Инструменты        | Помощь                        | 🛅 Просмотр ⊘ 0 🗯 1 🕑 Выити                                                                                               |
|        |                       |                        |                             |                      |                               |                                                                                                    |
|        | William.              |                        |                             |                      | ⇒ Начинае                     | м работать с Joomla!                                                                                                    |
|        | <b>O</b>              | II III COMPANY         |                             |                      | Если вы толь                  | ко начинаете работать с Joomla , вам стоит знать                                                                         |
|        | Побавить              | Все материалы          | Гозриза                     | Разделы              | спедующее.                    |                                                                                                    |
|        | материал              |                        | страница                    | ·                    | админки Мат                   | ериалы - Менеджер материалов. Статьи могут                                                                               |
|        |                       | 10003771               |                             |                      | а в категории                 | разделе и категории, внутри раздела находится категория,<br>и - статья ( <i>Пример- раздел Новости , в нем категория</i> |
|        | d                     | Provident.             |                             |                      | Новости ком<br>сайта), либо   | ипании, в ней - статья Новость об открытии нового<br>публиковаться без привязки к какому-либо разделу                    |
|        | Категории             | Мелиа                  | Меню                        | Языки                | (статья Кон                   | makmы).                                                                                                    |
|        | Turor opini           | менеджер               |                             |                      | Для того что<br>в Менеджер    | бы опубликовать статью на сайте, достаточно создать ее<br>ре материалов, выбрав для нее соответствующие                  |
|        |                       |                        |                             |                      | Раздел и Кат<br>создать) и со | тегорию (если таких нет, их нужно предварительно<br>издать в меню (Все меню - Main Menu) ссылку на эту                   |
|        |                       | X                      |                             |                      | статью (Вну<br>Станлартны     | тренняя ссылка - Материалы - Материал -<br>й шаблон материала)                                                           |
|        | Пользователи          | Общие                  |                             |                      | Для того что                  | бы опубликовать ленту новостей (например. вывести все                                                                    |
|        |                       | настройки              |                             |                      | новости из ра                 | аздела новости), в управлении пунктами меню Main Menu                                                                    |
|        |                       |                        |                             |                      | блога разде                   | ла)                                                                                                    |
|        |                       |                        |                             |                      | Более подроб                  | бную информацию по работе с системой можно найти на                                                                      |
|        |                       |                        |                             |                      | caure joomia.                 | Hauago                                                                                                    |
|        |                       |                        |                             |                      | • Joonna.                     | · • • • • • • • •                                                                                                    |

Рис. 2.4. Панель управления русифицирована: информация для новичков

Настройка CMS

# 2.5. Изучаем общие настройки сайта

Щелкните на кнопке Общие настройки (это самая последняя кнопка). Вы увидите окно менеджера общих настроек сайта (рис. 2.5). Общие настройки разбиты на три группы:

- Сайт параметры сайта;
- Система системные параметры;
- Сервер общие параметры сервера.

| nla. Руководство пользователя - Администрирование - Opera     |                           |                     |                         |              |             | Þ     |
|---------------------------------------------------------------|---------------------------|---------------------|-------------------------|--------------|-------------|-------|
| Правка Вид Закладки Видркеты Инструменты Сп                   | авка                      | ×                   | _                       | _            | _           |       |
| 🗙 Загрузки 🕺 Главная 💦                                        | . Joomla. Руководство     | -07                 |                         |              |             |       |
| ፋ 🔶 🔅 💋 👔 🖉 📓 http://design.dkws.org.t                        | a/administrator/index.php | o?option=com_config |                         |              | Google      |       |
| Vi la analali Jaamia Duuraa                                   |                           |                     |                         |              |             |       |
| за JOOmia: Тоотіа. Руководі                                   | тво пользов               | ателя               |                         |              | Версия      | a 1.: |
| Сайт Все меню Материалы Компоненты Расш                       | ирения Инструменты        | і Помощь            |                         | 🕅 Просмотр 🦿 | ≥o £st ©e   | Вый   |
| 🔀 Общие настройки                                             |                           |                     | B                       | $\checkmark$ |             | 2     |
|                                                               |                           |                     | Сохрани                 | гь Применить | Закрыть Пом | лощ   |
| Сайт Система Сервер                                           |                           |                     |                         |              |             |       |
|                                                               |                           |                     |                         |              |             |       |
| Vorauopyu opěra                                               |                           |                     | Vorauopyu Sooroh Engino | Ontimization |             |       |
| Сайт рыключен В Нат О Да                                      |                           |                     | Видющить SEO            |              |             |       |
| Оффлайн сообщение Сайт сайчас захонт на тах                   | uvvacena of conversau     | 19 shr /2 +         | Использовать            |              |             |       |
| Пожалуйста зайдите позже.                                     | mitente ovenyasibana      |                     | mod_rewrite             | 💽 Нет 🖸 Да 🕰 |             |       |
| Hun av Xer                                                    |                           | ¥                   | Добавить суффикс к URL  | 🖲 Нет 📿 Да   |             |       |
| ими саита Зоотна. Руководство пользователя                    |                           |                     |                         |              |             |       |
| умолчанию Editor - TinyMCE                                    |                           |                     |                         |              |             |       |
| Длина списка 20 💌                                             |                           |                     |                         |              |             |       |
| Длина RSS-ленты 10 💌                                          |                           |                     |                         |              |             |       |
| E-mail ленты E-mail автора 💌                                  |                           |                     |                         |              |             |       |
| Настройки Метаданных                                          |                           |                     |                         |              |             |       |
| Значение тэга <meta/> Joomla! - the dynamic por               | tal engine and conte      | ent 🔺               |                         |              |             |       |
| Для Всего саита: management system                            |                           |                     |                         |              |             |       |
|                                                               |                           | ¥                   |                         |              |             |       |
| Ключевые словатэга joomla, Joomla<br><meta/> для всего сайта: |                           | <u> </u>            |                         |              |             |       |
|                                                               |                           | *                   |                         |              |             |       |
| Menon-sopart saronopor                                        |                           |                     |                         |              |             |       |
|                                                               |                           |                     | 1                       |              | . B. B      | _     |

Рис. 2.5. Параметры сайта

Сначала рассмотрим параметры первой группы.

- Сайт выключен если вы хотите временно "выключить" сайт, например, для проведения технического обслуживания, установите для этого параметра значение Да.
- Оффлайн сообщение пока сайт будет выключен, пользователи, посетившие его, увидят это сообщение.
- Имя сайта имя сайта, можете написать здесь все, что пожелаете, но желательно, чтобы имя было кратким и информативным. Как говорится, краткость — сестра таланта.
- Визуальный редактор по умолчанию для редактирования страниц сайта Joomla использует визуальный редактор, который перехватывает из базы данных HTML-код страницы и конвертирует его

Глава 2

в WYSIWYG-представление (которое более понятно пользователю, чем HTML-код). Далее при сохранении страницы WYSIWYGпредставление конвертируется в HTML-код. По умолчанию в Joomla установлен только один WYSIWYG-редактор — TinyMCE 2.0. Это отличный редактор, но у него есть один недостаток — он не может работать с текстами более 64 Кбайт. При желании вы можете установить дополнительные редакторы. Если в качестве редактора выбран вариант No Editor, то вместо WYSIWYG-редактора будет отображено обычное поле для ввода текста, содержащее HTML-код страницы.

- Длина списка максимальная длина списка для всех пользователей (количество элементов списка).
- Длина RSS-ленты максимальная длина RSS-ленты (количество элементов ленты).
- Значение тега <meta> для всего сайта Joomla позволяет установить отдельные значения тега <meta> для всего сайта и для каждой из страниц. Здесь можно задать это значение для всего сайта.
- Ключевые слова тега <meta> для всего сайта здесь можно указать ключевые слова для всего сайта.

Остальные параметры не столь важны, а параметры группы Установки Search Engine Optimization мы подробно рассмотрим в главе 7, когда будем обсуждать поисковую оптимизацию.

По большому счету в параметрах сайта сейчас вам нужно изменить разве что название сайта, если вам не нравится название, установленное при инсталляции системы.

Теперь перейдем к параметрам системы (рис. 2.6).

- Секретное слово этот параметр содержит уникальный для каждой инсталляции Joomla код, использующийся в целях обеспечения безопасности сайта. Вы не можете изменить этот параметр.
- Включить Web-сервисы не выключайте эту опцию, поскольку она требуется для работы многих расширений.
- Сервер помощи отсюда Joomla получает помощь для системы.
- Разрешить регистрацию пользователей если вы создаете сугубо информационный сайт и вам не нужно, чтобы пользователи регистрировались на нем, выключите эту опцию.
- Права нового пользователя позволяет задать права нового пользователя по умолчанию. (Права пользователя будут подробно рассмотрены в других главах книги.)
- Активация нового пользователя определяет, нужна ли активация нового пользователя. Чтобы уменьшить количество спаммеров на сайте, желательно не отказываться от активации.
- Параметры пользователя определяет, смогут ли пользователи изменять некоторые параметры сайта, например, язык интерфейса.

Настройка CMS

| <b>N</b> 3 | агрузки 🛛 🕅                                | 🖇 Главная 🛛 🕺 Јоотіа. Руководство 🎽 🔿                                |                                                   |            |
|------------|--------------------------------------------|----------------------------------------------------------------------|---------------------------------------------------|------------|
| *          | ◆ → » ∅ õ                                  | Mittp://design.dkws.org.ua/administrator/index.php?option=com_config |                                                   | 🖌 🛃 Google |
|            | Сайт <mark>Система</mark> Си               | ервер                                                                |                                                   |            |
|            | Установки сессий                           |                                                                      |                                                   |            |
|            | Системные установки<br>Секретное слово     | rtxdiDIS8zuNDexq                                                     | Режим отладки<br>Отладка системы 💽 Нет 📿 Да       |            |
|            | Путь к папке логов<br>Включить Web-сервисы | /usr/home/dkwsorgu/domains/dkws.org.ua/put<br>● Hert ♡ //Ja          | Отладка локализации 🖲 Нет 🖸 Да                    |            |
|            | Сервер помощи                              | English (GB) - help joomla org 🔄 Сбросить                            | Установки кеша<br>Включить кеширование • Нет 📿 Да |            |
|            | Настройки пользователя                     |                                                                      | Время кеширования 16 мин.                         |            |
|            | Разрешить регистрацию<br>пользователей     | ⊠ Нет ● Да                                                           | Обработчик кеша Файл 💌                            |            |
|            | Права нового<br>пользователя               | Зарегистрированный 💌                                                 |                                                   |            |
|            | Активация нового<br>пользователя           | ⊠ Нет ● Да                                                           |                                                   |            |
|            | Параметры<br>пользователя                  | 🖸 Скрыть 🖲 Показать                                                  |                                                   |            |
|            | Установки Медиа менед                      | жера 🛆                                                               |                                                   |            |
|            | Разрешенные<br>расширения файлов           | bmp, csv, doc, epg.gif, ico, jpg, odg, odp, ods, odt,                |                                                   |            |
|            | Максимальный размер<br>(в байтах)          | 10000000                                                             |                                                   |            |
|            | Путь к папке с Медиа                       | images                                                               |                                                   |            |
|            | Путь к папке с<br>Изображениями            | images/stories                                                       |                                                   |            |
|            | Oroanummatic aaramov                       | П Нет 🖲 Ла                                                           |                                                   |            |

Рис. 2.6. Системные параметры

- Разрешенные расширения файлов расширения файлов, которые можно загружать на сайт.
- Максимальный размер максимальный размер загружаемого файла (в байтах).
- Путь к папке с файлами задает имя каталога, в который будут загружаться файлы.
- Путь к папке с картинками задает имя каталога, в который будут загружаться картинки.
- Ограничивать закачку позволяет запретить закачку файлов пользователям с правами ниже уровня manager.
- Минимальный уровень доступа к Медиа Менеджеру выберите минимальный уровень доступа, необходимый для работы с Медиа-Менеджером. По умолчанию минимально необходимый уровень доступа — Автор. И не мудрено, ведь только автор (и пользователь с более высоким уровнем доступа) имеет право создавать материалы. Остальные пользователи создавать материалы не могут, поэтому и доступ к Медиа-Менеджеру им не нужен.
- Проверять МІМЕ типы Joomla будет проверять МІМЕ-типы загружаемых сайтов.
- Допустимые расширения для картинок задает список допустимых расширений картинок.
- Игнорируемые расширения файлы с такими расширениями загружать запрещено.

Глава 2

- Допустимые МІМЕ типы МІМЕ-типы файлов, разрешенные для загрузки на сайт.
- Недопустимые МІМЕ типы МІМЕ-типы файлов, которые нельзя загружать на сайт.
- Режим отладки по умолчанию обе опции режима отладки выключены, в 99,9% случаев их включать не нужно.
- Установки кеша кеширование позволяет увеличить производительность сайта, но если сайт часто обновляется, пользователям придется ждать изменений ровно столько, сколько задано параметром Время кеширования. То есть, если вы выложили на сайт новую статью или изменили существующую, то изменения появятся на сайте не мгновенно, поэтому не издевайтесь над кнопкой Обновить, а просто подождите.
- Установки сессий позволяет задать максимальную длину сессии (больше 15 минут все равно задать не получится) — ровно столько будет длиться ваша сессия администратора.

| ◆                | 👔 🧪 📓 http://design.dkws.org.ua/administrator/index.php?         | option=com_config                 | 💌 🛃 G                    | oogle                             |
|------------------|------------------------------------------------------------------|-----------------------------------|--------------------------|-----------------------------------|
| 🔀 Общі           | е настройки                                                      |                                   | Сохранить Применить      | ородина Сородания<br>Закрыть Помо |
| Сайт Систем      | а <u>Сервер</u>                                                  |                                   |                          |                                   |
| Установки серв   | эра                                                              | Установки базы данных             |                          |                                   |
| Путь к временн   | ой папке /usr/home/dkwsorgu/domains/dkws.org.ua/pub              | Тип базы данных                   | mysql                    |                                   |
| GZIP-сжатие      | страниц 🖲 Нет 🖂 Да                                               | Имя хоста                         | localhost                |                                   |
| Сообщения об     | ошибках По умолчанию 💌                                           | Логин                             | dkwsorgu_team2           |                                   |
| Вклю             | чить SSL Het                                                     | База данных                       | dkwsorgu_team            |                                   |
|                  |                                                                  | Префикс базы данных               | jdd_ 🛆                   |                                   |
| Установки лока   | ли<br>                                                           |                                   |                          |                                   |
| Времен           | ная зона (UTC 00:00) Время по Гринвичу: Дублин, Лондон, Лиссебон | Установки почты                   |                          |                                   |
| - Установки ЕТР- |                                                                  | Способ отправки почты             | PHP mail function        |                                   |
| Вкли             | чить ЕТР • Нет 🖸 Да                                              | Адрес отправителя                 | dhsilabs@mail.ru         |                                   |
|                  | FTP xoct 127.0.0.1                                               | Имя отправителя                   | Joomla. Руководство поль |                                   |
|                  | FTP nopt 21                                                      | Путь к Sendmail                   | /usr/sbin/sendmail       |                                   |
| F                | ГР логин                                                         | Использовать SMTP-<br>авторизацию | 🖲 Нет 🖸 Да               |                                   |
| FT               | Р пароль                                                         | SMTP Security                     | Нет 🔻                    |                                   |
| FT               | Ркорень                                                          | SMTP порт                         | 25                       |                                   |
|                  |                                                                  | SMTP логин                        |                          |                                   |
|                  |                                                                  | SMTP пароль                       |                          |                                   |
|                  |                                                                  | Адрес SMTP-сервера                | localhost                |                                   |
|                  |                                                                  |                                   |                          |                                   |

Рис. 2.7. Параметры сервера

Настало время рассмотреть последнюю группу параметров — параметры сервера (рис. 2.7). Это очень важные параметры, поэтому при их редактировании будьте очень внимательны. Начнем с группы Установки сервера. Параметр Путь к временной папке можно не указывать — Joomla устанавливает этот параметр автоматически. Если GZIP-сжатие поддерживается

Настройка CMS

на уровне сервера (об этом можно узнать в службе поддержки провайдера), тогда можно включить опцию GZIP-сжатие страниц: пользователи, у которых медленное соединение (модемное или GPRS), будут вам благодарны (зато не будет благодарен хостер — нагрузка на сервер увеличится). Для параметра Сообщение об ошибках можно выбрать значение Максимальный при отладке ваших расширений, пока же не изменяйте его.

Если вы хотите, чтобы время на вашем сайте отображалось правильно, установите временную зону (параметр Временная зона). Установки FTP, как уже было отмечено при инсталляции, можно не отмечать, как и параметры базы данных — они, как правило, постоянны. Ни в коем случае не пытайтесь изменить префикс таблиц! Это нужно было делать во время установки. Сейчас уже поздно. Если вы его измените сейчас, то Joomla не сможет найти свои таблицы, и сайт работать не будет. Если изменить префикс таблиц таки нужно, то вы можете воспользоваться компонентом сот dbadmin.zip, который можно скачать по адресу:

http://dkws.org.ua/files/joomla/com\_dbadmin.zip.

#### ПРИМЕЧАНИЕ

Прилагаемый файл доступен в каталоге glava2 на прилагаемом диске. Зачем я привожу ссылки, если все файлы и так есть на диске? Диски имеют свойство теряться (или портиться): вот когда вы потеряете диск, тогда вам и пригодится ссылка.

Для отправки почты обычно используется функция mail(). Но если сообщения с сайта не доходят до получателя, тогда в качестве способа отправки почты нужно выбрать SMTP-сервер, установить его параметры (имя сервера, SMTP-логин, пароль) и указать, использует ли сервер авторизацию. Если сервер не использует авторизацию, логин и пароль указывать не нужно.

Мы рассмотрели все основные параметры вашего сайта. Если вы изменяли какие-то параметры, для их сохранения щелкните на кнопке Сохранить в верхнем правом углу экрана.

### 2.6. Знакомимся с кнопками панели управления

Взглянем еще раз на панель управления (см. рис. 2.2). В верхней части расположена строка меню, а справа от нее — кнопка Просмотр. Она используется для предварительного просмотра сайта — очень удобная функция (вам не нужно вводить адрес сайта вручную). За этой кнопкой следуют два числа: первое означает количество приватных сообщений, а второе — количество работающих на сайте пользователей. За этими числами находится кнопка выхода.

Глава 2

Теперь рассмотрим кнопки панели управления (они дублируют некоторые команды меню):

- Добавить материал используется для добавления новой статьи на сайт;
- Все материалы список всех статей;
- Главная страница менеджер, позволяющий изменять содержимое главной страницы;
- Разделы используется для управления разделами сайта;
- Категории используется для управления категориями сайта (под категорией следует понимать подраздел сайта);
- Медиаменеджер управляет загрузками файлов мультимедиа на сайт;
- Меню редактор меню сайта;
- Языки позволяет устанавливать и удалять языки;
- Пользователи менеджер пользователей;
- Общие настройки с этим разделом панели управления мы уже знакомы.

Обратите внимание на страницы-вкладки справа:

- Начинаем работать с Joomla! (Welcome to Joomla в английской версии) — отображает приветствие; если вы не хотите, чтобы оно появлялось, внимательно прочитайте текст приветствия — там все написано;
- Пользователи на сайте (Logged in Users) отображает список пользователей, работающих в данный момент на сайте;
- Популярные статьи (Popular) популярные (самые читаемые) статьи;
- Последние материалы (Recent added Articles) последние добавленные статьи (вами или другими пользователями);
- Статистика (Menu Stats) статистика меню (отображает количество элементов в том или ином меню).

# 2.7. Изменяем заголовок сайта, или Как избавиться от строки "Welcome to Frontpage"

Чтобы вы ни делали, а при визите на главную страницу сайта вы будете созерцать один и тот же заголовок — "Welcome to Frontpage" (в случае с англоязычной версией, в русской версии название главной страницы будет "Главная"). Я ввел эту строку в поле поиска Google и получил 4 570 000 документов (если вводить запрос с кавычками). Да, столько пользователей не знают, как изменить заголовок сайта! А вы сейчас узнаете.

Настройка CMS

#### ПРИМЕЧАНИЕ

Вы только вдумайтесь в цифру! 4 570 000. Не будем говорить сейчас о пользователях, которые не умеют использовать Joomla. Но эта цифра косвенно говорит о количестве скачавших и установивших Joomla! Так что вы используете одну из самых популярных в мире CMS (если не самую популярную).

Откройте окно менеджера меню (с помощью кнопки Меню панели управления) (рис. 2.8). Раскройте список пунктов главного меню Main Menu (рис. 2.9), отметьте пункт Home (Главная) и щелкните на кнопке Изменить. В группе Параметры – Система вы сможете изменить заголовок главной страницы. После этого не забудьте щелкнуть на кнопке Сохранить (рис. 2.10).

| 100 I<br>200  |        | 6 / 6     | http://design.dkws.org | .ua/administrator, | іndex.php?option=co | om_menus         |                        | 🔹 🕄 Google         |                                                                              |
|---------------|--------|-----------|------------------------|--------------------|---------------------|------------------|------------------------|--------------------|------------------------------------------------------------------------------|
| 222 -<br>Сайт |        | а! Joo    | mla. Руковод           | цство пол          | трументы Помо       | шь               | þ                      | апросмотр 🗇 0 斗 1  | Версия 1.5.15                                                                |
| H             | Мене   | джер ме   | ню                     |                    |                     |                  | Копировать Удалиг      | ъ Изменить Создать | Осмощь<br>Помощь<br>Помощь<br>Монита<br>Помощь<br>Монита<br>Помощь<br>Помощь |
| N≘            |        | Заголовок | Системное имя          | Пункты меню        | Опубликованных      | Неопубликованных | В корзине              | Кол-во модулей     | ID A.M.                                                                      |
| 1             | 🖸 Main | Menu      | mainmenu               | /碧                 | 18                  |                  | 13                     | 1                  | 1                                                                            |
| 2             | 🖾 Use  | Menu      | usermenu               | 1                  | 2                   | -                | -                      | 1                  | 2 Vicnose.<br>868MB                                                          |
| 3             | 🖾 Тор  | Menu      | topmenu /              | いる                 | -                   |                  | -                      | 1                  | 3                                                                            |
|               |        | Шелкн     | Јоогла Распространяе   | гся по лицензии GN | Количество строк:   | 20 💌             | гема управления сайтом |                    | A500                                                                         |
|               |        | _         |                        |                    |                     |                  |                        |                    | , I. I. I. I.<br>Ма                                                          |

Рис. 2.8. Список меню

| S 3arpy | /зки  | × 🕱 Главная × 🕱 Обз                         | ор пунктов меню       | × 0)          | _                 | _            |                                     |             |
|---------|-------|---------------------------------------------|-----------------------|---------------|-------------------|--------------|-------------------------------------|-------------|
| * *     | Þ     | » Ø M / M http://design.dkws.org.ua/adm     | inistrator/index.php? | option=com_me | nus&task=view&tme | nutype=mainm | ienu 👻 🚷 Google                     |             |
|         | lle   |                                             | опользов              | атепя         | _                 |              |                                     |             |
| 0.00    | ,     | Serria. Voolinar ykobodorb                  |                       |               |                   |              |                                     | Зерсия 1.5. |
| Сайт    | В     | се меню Материалы Компоненты Расширени      | и Инструменты         | Помощь        |                   |              | 🛗 Просмотр 💮 0 🚨 1                  | ⊌ Выйт      |
|         |       | Пункты меню: [mainmenu]                     | меню По умолчани      | ю Показать    | Скрыть Перенести  | Копировать   | В корзину Изменить Создать          | Омощь       |
| Фиг     | пьтр: | Применить Сбросить                          |                       |               |                   |              | Макс. уровней 10 💌 - Выберите состо | яние - 💌    |
| Ns      | 2     | Пункт меню                                  | По умолчанию          | Опубликовано  | Порядок  🤌        | Доступ       | Системное имя                       | Itemid      |
| 1       |       | Главная                                     | *                     | $\checkmark$  | w 1               | Bce          | Articles » Главная                  | 1           |
| 2       |       | О компании                                  |                       | 4             | ≜ ♥ 2             | Bce          | Articles » Материал                 | 36          |
| 3       |       | Новости                                     |                       | 4             | ≜ ♥ 3             | Bce          | Articles » Pasgen / Enor            | 35          |
| 4       |       | Услуги                                      |                       | 4             | A V 8             | Bce          | Articles » Категория / Блог         | 4           |
| 5       |       | . <sup>I</sup> – Дизайн сайтов              |                       | 4             | w 1               | Bce          | Articles » Материал                 | 27          |
| 6       |       | . <sup>I</sup> – Разработка сайтов          |                       | 4             | ≜ ▼ 2             | Bce          | Articles » Материал                 | 28          |
| 7       |       | . <sup>I</sup> – Создание сайтов            |                       | 4             |                   | Bce          | Articles » Материал                 | 29          |
| 8       |       | . <sup>I</sup> – Продвижение сайтов         |                       | $\checkmark$  | ≜ ▼ 4             | Bce          | Articles » Материал                 | 30          |
| 9       |       | . <sup>I</sup> - Создание интернет магазина |                       | 4             | ≜ ▼ 5             | Bce          | Articles » Материал                 | 31          |
| 10      |       | . I- Разработка компонентов Joomla          |                       | 4             | A V 0             | Bce          | Articles » Материал                 | 32          |
| 11      |       | . – Корпоративный сайт                      |                       | 4             | ≜ ▼ 7             | Bce          | Articles » Материал                 | 33          |
| 12      |       | . – Хостинг                                 |                       | 4             | ۵ 8               | Bce          | Articles » Материал                 | 34          |
| 13      |       | Статьи                                      |                       | 4             | A V 9             | Bce          | Articles » Pasgen / Enor            | 5           |
|         |       | 1 m                                         |                       |               | - 1               | Bca          | Articles - Maranuan                 | 24          |

Рис. 2.9. Список элементов главного меню

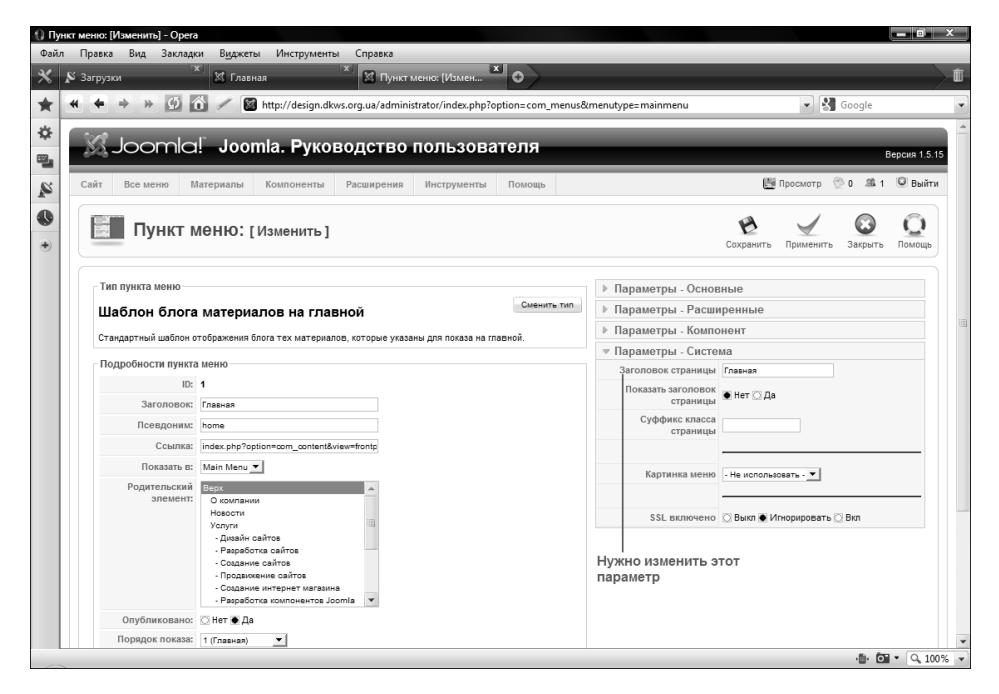

Рис. 2.10. Редактирование системных параметров пункта меню

Настройка CMS